# BD Rowa<sup>™</sup> EasyLoad/ProLog

OCR - Verfallsdatenpflege

## 1 OCR Verfallsdatenpflege starten

Öffnen Sie das OCR-Programm zur Verwaltung des Verfallsdatums auf Ihrem Computer.

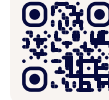

• Wollen Sie mehr lernen? Besuchen Sie das BD Rowa™ Kunden Lerncenter via https://clc.rowa.de.

Öffnen Sie die **Bilderanalyse**, um die Verfallsdaten zu bearbeiten.

Die Artikelliste zeigt Ihnen die Gesamtzahl der Packungen an, die geprüft werden müssen.

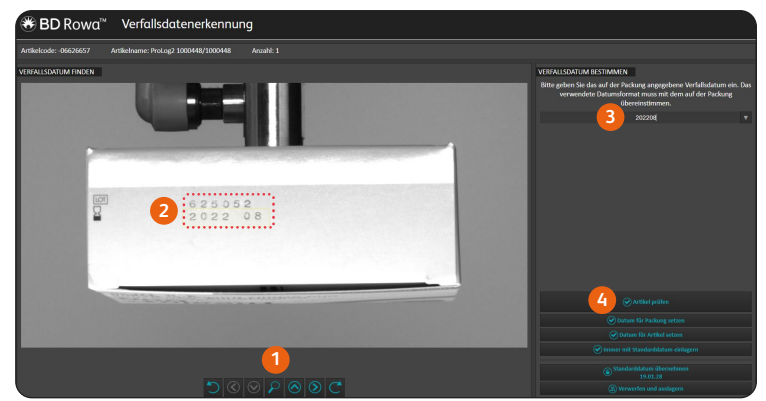

## 2 Geben Sie das Verfallsdatum an

- 1 Verwenden Sie die Schaltflächen, um das Bild zu finden, das das Verfallsdatum enthält.
- 2 Ziehen Sie einen Rahmen um das Verfallsdatum.
- 3 Geben Sie das Verfallsdatum genau so ein, wie es auf der Packung steht, einschließlich Zeichen wie -, ., und /.
- 4 Prüfen Sie das Datum.

### 3 Erkennung des Verfallsdatums

Klicken Sie auf die Schaltfläche Artikel prüfen, um das Datum zu überprüfen. Die Anlage wird nun versuchen, das Datum auf dem Bild zu erkennen.

#### 2022 08 Datum wurde erkannt

Das Datum wird in grüner Farbe angezeigt. Klicken Sie auf Übernehmen, um das Datum für die Packung festzulegen. Die Software ist nun in der Lage, das Datum für diesen Artikel automatisch zu erkennen.

#### 2023 08 Datum wurde nicht erkannt

Das Datum wird in rot angezeigt. Wählen Sie Datum für Packung setzen oder lagern Sie die Packung aus, um sie manuell aufzufüllen.

| Verwendung der Schaltflächen |                                                                                        | Tipps |                                                                                                    |
|------------------------------|----------------------------------------------------------------------------------------|-------|----------------------------------------------------------------------------------------------------|
| $\odot$                      | Suchen Sie das Bild, das das Verfallsdatum enthält.                                    | •     | Ein Standarddatum wird automatisch nach 5 Tagen angewendet, wenn der Artikel nicht durch das OCR-Programm bearbeitet wird.               |
| C                            | Drehen Sie das Bild so, dass das Datum lesbar ist.                                     | •     | Verwenden Sie die Schaltfläche <b>Immer mit Standarddatum einlagern,</b> um<br>Packungen ohne Verfallsdatum automatisch zu verarbeiten.  |
| $\odot \oslash$              | Ändern Sie die Einstellungen für die Belichtung, um die Datumserkennung zu verbessern. | •     | Wenn ein Datum nicht sofort erkannt wird, überprüfen Sie das von Ihnen<br>geschriebene Datum und den Rahmen und versuchen Sie es erneut. |
| Q                            | Verwenden Sie das Vergrößerungsglas für eine<br>bessere Sicht.                         | •     | Sie können den Vorgang jederzeit unterbrechen und später fortsetzen.                                                                     |

Wenn Sie Fragen haben, zögern Sie nicht, sich an Ihren lokalen Service Desk zu wenden.

Dieses Dokument ersetzt nicht die Betriebsanleitung. Auch der Inhalt der Betriebsanleitung sollte sorgfältig gelesen und beachtet werden!

#### bd.com/rowa

🍪 BD Rowa™ BD, das BD-Logo, Rowa, EasyLoad und ProLog sind Marken von Becton, Dickinson and Company oder deren Tochtergesellschaften. Alle anderen Marken sind das Eigentum ihrer jeweiligen Inhaber. © 2024 BD. Alle Rechte vorbehalten. (Feb-2024 NPM-3805)